## 蔵書検索画面はこちら(フリーワード検索と詳細検索ができます)

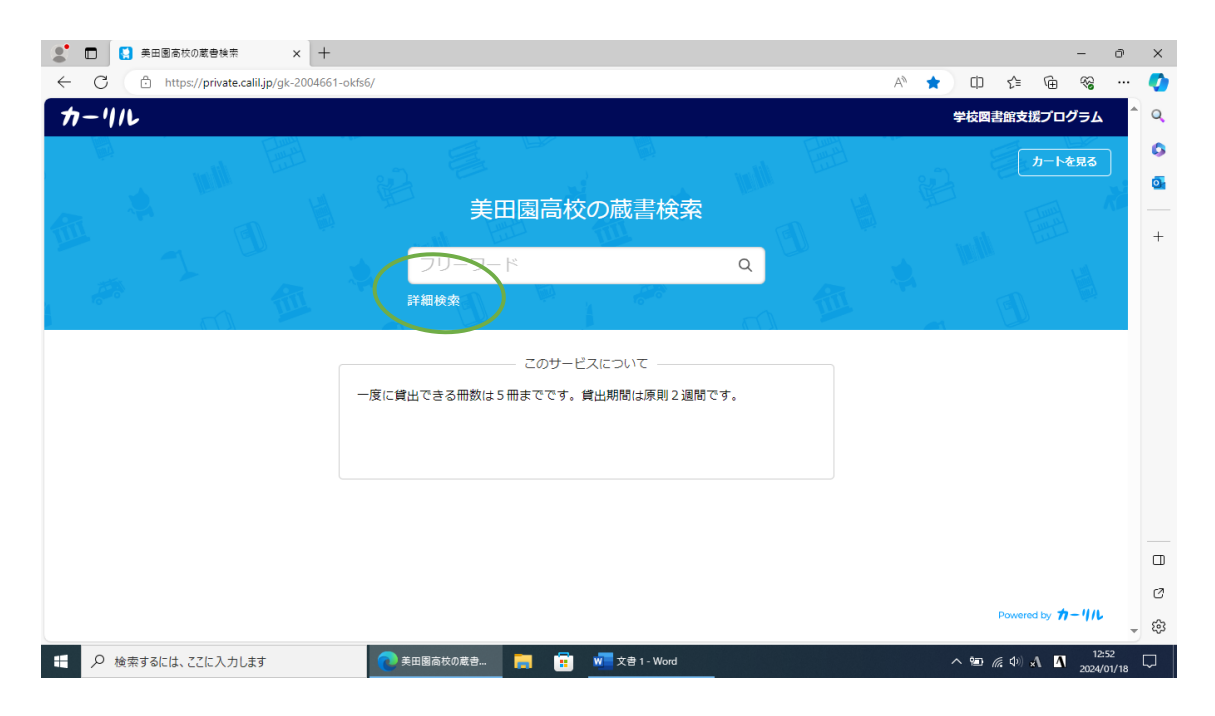

詳細検索をクリックすると詳細検索画面に切り替わります。タイトル、 著者名、出版者、出版年、分類(NDC 日本十進分類法により配架して います。NDC については別添ファイルを参考にしてください)、ISBN で検索可能です。

| 2 D G ##Expose + - 0                               | ×             |
|----------------------------------------------------|---------------|
| ← C 🗅 https://private.calil.jp/gis-2004661-okt/s6/ | 0             |
| カーリル 学校商告部支援プログラム                                  | ^ Q           |
| <u></u> <i>μ</i> −ι€₽3                             | 0             |
|                                                    | <b>a</b><br>+ |
| 91bl                                               |               |
|                                                    |               |
| 出版年 年から 年まで ISBN                                   |               |
| フリーワードに戻る 検索                                       |               |
| このサービスについて                                         |               |
| 一度に鎮出できる冊数は5冊までです。鏡出期間は原則2週間です。                    |               |
|                                                    |               |
|                                                    | _             |
|                                                    | 0             |
| Powered by カーリル                                    |               |
| し<br>                                              |               |

## 予約の方法

(例)フリーワードに「宮城県」と入力し検索すると 32 件ヒットした。借 りたい図書をクリックして、「予約する」ボタンをクリックする(5 冊まで 予約可)。

| 2 🖸 🚺 美田園高校の蔵書検索 × 十                                                                                                    |                                                                                                    |                           |                             |                                                    |                                                             | - 0 >                                                                                                    | ×                                       |
|----------------------------------------------------------------------------------------------------|----------------------------------------------------------------------------------------------------|---------------------------|-----------------------------|----------------------------------------------------|-------------------------------------------------------------|----------------------------------------------------------------------------------------------------|-----------------------------------------|
| ← C 合 https://private.calil.jp/gk-2004661-okfs6/?q=宮城                                                                                                    | 泉                                                                                                    |                           |                             | А 🗘 Ф                                              | ¢ @                                                         | ~~ ·· (                                                                                                    | 2                                       |
| カーリル                                                                                                    |                                                                                                    |                           |                             | 学校図書                                               | 館支援プログ                                                      | эл 🕯 «                                                                                                    | 2                                       |
|                                                                                                    | 美田園高校の蔵書検索<br>宮城県                                                                                    | a<br>a                    |                             |                                                    | <u>b-hē</u>                                                 | R3                                                                                                    | <b>3</b><br>+                           |
| 32件見つかりました。<br>タイトル                                                                                                    | 若者名                                                                                                  | 出版者                       | 出版年                         | ISBN                                               | 所蔵館                                                         |                                                                                                    |                                         |
| ◎ 宮城県の歴史 第2版                                                                                                    | 渡辺信夫,今東陸護,他                                                                                          | 山川出版社                     | 2010                        | 9784634320413                                      | 1                                                           |                                                                                                    |                                         |
| 歴史散歩 4 宮城県の歴史散歩                                                                                                    | 宫城県高等学校社会科研究会歴史即会                                                                                    | 山川出版社                     | 2007                        | 9784634246041                                      | 1                                                           |                                                                                                    |                                         |
| ■<br>■<br>■<br>■<br>■<br>■                                                                                                    | 田村盛和 他                                                                                               | 朝倉書店                      | 2008                        | 9784254167641                                      | 1                                                           | (                                                                                                    | ]                                       |
| 宮城県の百年 県民百年史 4                                                                                                    | 我孫子麟                                                                                                 | 山川出版社                     | 1999                        | 9784634270404                                      | 1                                                           | ء ج                                                                                                    | ŝ                                       |
| <ul> <li>         ・</li></ul>                                                                                                    | 圆高校の蔵書 📻 💼 🚾 文書 1 - Word                                                                             |                           |                             | ~ 🗉 🥼                                              | (d)) 😢 🔼                                                    | 12:59<br>2024/01/18                                                                                                    | ]                                       |
|                                                                                                    |                                                                                                    |                           |                             |                                                    |                                                             |                                                                                                    |                                         |
|                                                                                                    |                                                                                                    |                           |                             |                                                    |                                                             |                                                                                                    |                                         |
| ● □ ● 美田園商校の蔵書検索 × +                                                                                                    |                                                                                                    |                           |                             |                                                    |                                                             | - 0 ;                                                                                                    | ×                                       |
| ●      ■      ■      ■      ■      ■      ■      ■      ■      ■      ■      ■      ■      ■      ■      ■      ■      ■      ■      ■      ■      ■      ■      ■      ■      ■      ■      ■      ■      ■      ■      ■      ■      ■      ■      ■      ■      ■      ■      ■      ■      ■      ■      ■      ■      ■      ■      ■      ■      ■      ■      ■      ■      ■      ■      ■      ■      ■      ■      ■      ■      ■      ■      ■      ■      ■      ■      ■      ■      ■      ■      ■      ■      ■      ■      ■      ■      ■      ■      ■      ■      ■      ■      ■      ■      ■      ■      ■      ■      ■      ■      ■      ■      ■      ■      ■      ■      ■      ■      ■      ■      ■      ■      ■      ■      ■      ■      ■      ■      ■      ■      ■      ■      ■      ■      ■      ■      ■      ■      ■      ■      ■      ■      ■      ■      ■      ■      ■      ■      ■      ■      ■      ■      ■      ■      ■      ■      ■      ■      ■      ■      ■      ■      ■      ■      ■      ■      ■      ■      ■      ■      ■      ■      ■      ■      ■      ■      ■      ■      ■      ■      ■      ■      ■      ■      ■      ■      ■      ■      ■      ■      ■      ■      ■      ■      □     □     □     □     □     □     □     □     □     □     □     □     □     □     □     □     □     □     □     □     □     □     □     □     □     □     □     □     □     □     □     □     □     □     □     □     □     □     □     □     □     □     □     □     □     □     □     □     □     □     □     □     □     □     □     □     □     □     □     □     □     □     □     □     □     □     □     □     □     □     □     □     □     □     □     □     □     □     □     □     □     □     □     □     □     □     □     □     □     □     □     □     □     □     □     □     □     □     □     □     □     □     □     □     □     □     □     □     □     □     □     □     □     □     □     □     □     □     □     □     □     □     □     □     □     □     □     □     □     □     □     □     □     □     □     □ | 栗#463432041X                                                                                         |                           |                             | A <sup>N</sup> ☆ Φ                                 | ¢= @=                                                       | - a ;<br>% (                                                                                                    | ×                                       |
| <ul> <li>         ・         ・         ・</li></ul>                                                                                                    | <sup>黒≉463432041X</sup><br>美田園高校の蔵書検索                                                                |                           |                             | A <sup>1</sup> ☆ ①<br>学校図書                         | ♪<br>(新支援プログ<br>カートを                                        | - 0 )<br>% (<br>74.<br>83.<br>84.<br>84.<br>94.<br>94.<br>94.<br>94.<br>94.<br>94.<br>94.<br>94.<br>94.<br>9                                                                                                    | x<br>2<br>3<br>4                        |
| <ul> <li>         ・         ・         ・</li></ul>                                                                                                    | <sup>黒+463432041X</sup><br>美田園高校の蔵書検索<br>宮城県<br><sub>棚検楽</sub>                                       | a                         |                             | A <sup>A</sup> ☆ D<br>¥dat                         |                                                             | - 0 :<br>% (<br>74.                                                                                                    | x<br>2<br>2<br>3<br>4<br>+              |
|                                                                                                    | <sup>黒</sup> ≉463432041X<br>美田園高校の蔵書検索<br>宮城県<br><sup>棚検索</sup>                                      | q                         |                             | A* ☆ 0<br>####                                     | ← 値<br>館支援プログ<br>(カートを                                      |                                                                                                    | ×                                       |
|                                                                                                    | 黒#463432041X 美田園高校の蔵書検索 宮城県 継検索                                                                      | Q<br>HIJJA                | 出版年                         | A <sup>A</sup> ☆ ①<br>学校回走                         | ☆ 値<br>館支規プログ<br>カートを<br>所蔵館                                | - 0 )<br>% (<br>74. (<br>74. (<br>75. (<br>75. (<br>74. (<br>74. | x                                       |
|                                                                                                    | ##463432041X<br>美田園高校の蔵書検索<br>宮城県<br>繊検索<br>著者名<br>                                                  | Q<br>山川出版社                | 出版年<br>2010                 | A <sup>A</sup> ☆ ①<br>学校は<br>ISBN<br>9784634709413 | ☆ 値<br>御支援プログ<br>カートを<br>所蔵館                                |                                                                                                    | ×                                       |
|                                                                                                    | 黒#463432041X 美田園高校の蔵書検索 宮城県 編検索 著者名 ※JREL 今島隆道、他                                                     | Q<br><b>出版者</b><br>山川出版社  | 出版年<br>2010                 | A <sup>A</sup> ☆ ①<br>学校同志<br>ISBN<br>978463470913 | ☆ 値<br>館支援プログ<br>カートを<br>所蔵館                                |                                                                                                    | x 2 2 2 2 2 2 2 2 2 2 2 2 2 2 2 2 2 2 2 |
| ▲ 正都市なの意意性様 x +   ★ C △ https://private.calil.jp/gk-2004661-okds6/?q=宮城   カーリル   32件見つかりました。   タイトル   「館所蔵 詳しい本の情報を見る   歴史散歩 4 宮城県の歴史散歩                                                                                                    | 県+463432041X 美田園高校の蔵書検索 宮城県 編検索 者者名 素辺属美・全規築美・他 宮城県幕等予校社会特研死会歴史即会                                    | Q<br>出版者<br>山川出版社         | 上版7年<br>2010<br>2007        | A <sup>A</sup> ☆                                   | ☆ 値<br>御女堤プログ<br>カートを<br>所蔵館                                |                                                                                                    | ×                                       |
|                                                                                                    | ##463432041X<br>ま田園高校の蔵書検索<br>宮城県<br>#検索<br><u>著宿名</u><br>永沢県主,今島隆道,他<br>西城県高等学校社会特研究会歴史即会<br>田村盛和 他 | Q<br>出版者<br>山川出版社<br>時意書店 | <u>Шю</u> я<br>2010<br>2007 | A <sup>A</sup> ☆                                   | ☆ 値<br>(注)<br>(注)<br>(注)<br>(注)<br>(注)<br>(注)<br>(注)<br>(注) |                                                                                                    |                                         |

| 🗶 🗖 🚺 予約カート 🗙 🕇 +                                                                                                    |                                 | - 0 X                                       |
|----------------------------------------------------------------------------------------------------|---------------------------------|---------------------------------------------|
| ← C                                                                                                    | i/cart/                         | A & D & G & C                               |
| カーリル                                                                                                    |                                 | COVID-19 : 学校図書館支援プログラム                     |
| A Real of the second second se |                                 | •                                           |
|                                                                                                    |                                 |                                             |
|                                                                                                    | 予約カート                           |                                             |
|                                                                                                    |                                 |                                             |
|                                                                                                    | 1冊目 宮城県の歴史 第2版 1000             |                                             |
|                                                                                                    |                                 |                                             |
|                                                                                                    | 予約に進む                           |                                             |
| Hand A                                                                                                    |                                 |                                             |
| will be and the                                                                                                    | 検索画面に戻る                         |                                             |
|                                                                                                    |                                 |                                             |
| illion 🤐 🕞 🚬                                                                                                    |                                 | Final and the second second                 |
|                                                                                                    |                                 |                                             |
|                                                                                                    |                                 |                                             |
|                                                                                                    |                                 |                                             |
|                                                                                                    |                                 |                                             |
|                                                                                                    |                                 |                                             |
|                                                                                                    | 予約カート - プロファイ = 〒 M 文音 1 - Word | へ 9回 <i>候</i> 40) ⊗ M 13:00<br>2024/01/18 □ |

美田園高校図書館予約フォームの画面が表示されるので、年度、番号、 氏名を入力し、送信したら予約終了(本のタイトルは自動で入力されま す)。

| 🙎 🗊 📃 美田園高校図書館予約フォーム 🗙              | +                                                                                                    |                   |     |                     |     | -              | ð           | ×                                                                                                    |
|-------------------------------------|----------------------------------------------------------------------------------------------------|-------------------|-----|---------------------|-----|----------------|-------------|----------------------------------------------------------------------------------------------------|
| ← C 	ⓑ https://docs.google.com/form | s/d/e/1FAIpQLSeNbpYYqQ-8cjSAxtEWBja8QJEVQbhTQ27qfAGgO-IqeAUw/viewform?entry.42379231=                                                                                                    | 1⊞ A <sup>®</sup> | ☆ C | ງ Հ≞                | œ   | <i>~</i>       |             | <b>Q</b>                                                                                                    |
|                                     | <ul> <li>美田園高校図書館予約フォーム</li> <li>本の貸出は5冊まで、期間は原則2週間です。</li> <li>Google にログインすると作業内容を保存できます。詳細</li> <li>・必須の質問です</li> <li>借りる本(自動入力)*</li> <li>1冊目★宮城県の歴史第2版   渡辺信夫、今県隆進,他 (9784634320413) 212/ワ</li> </ul> |                   |     |                     |     |                | Î           | <ul> <li><b>Q</b></li> <li><b>Q</b></li></ul> |
|                                     | 年度 *<br>2023年度 •                                                                                                    |                   |     |                     |     |                | I           |                                                                                                    |
|                                     | 番号 *                                                                                                    |                   |     |                     |     |                |             |                                                                                                    |
| _                                   |                                                                                                    |                   |     |                     |     |                |             | Ø                                                                                                    |
|                                     | 2100001                                                                                                    |                   |     |                     |     |                | -           | ŝ                                                                                                    |
| € 🖉 検索するには、ここに入力します                 | 🔁 美田園高枝図書館 ј 😨 🗙 文書 1 - Word                                                                                                    |                   | ^ 9 | D <i>(ii</i> , \$)) | A 4 | 13:0<br>2024/0 | 02<br>01/18 | $\Box$                                                                                                    |

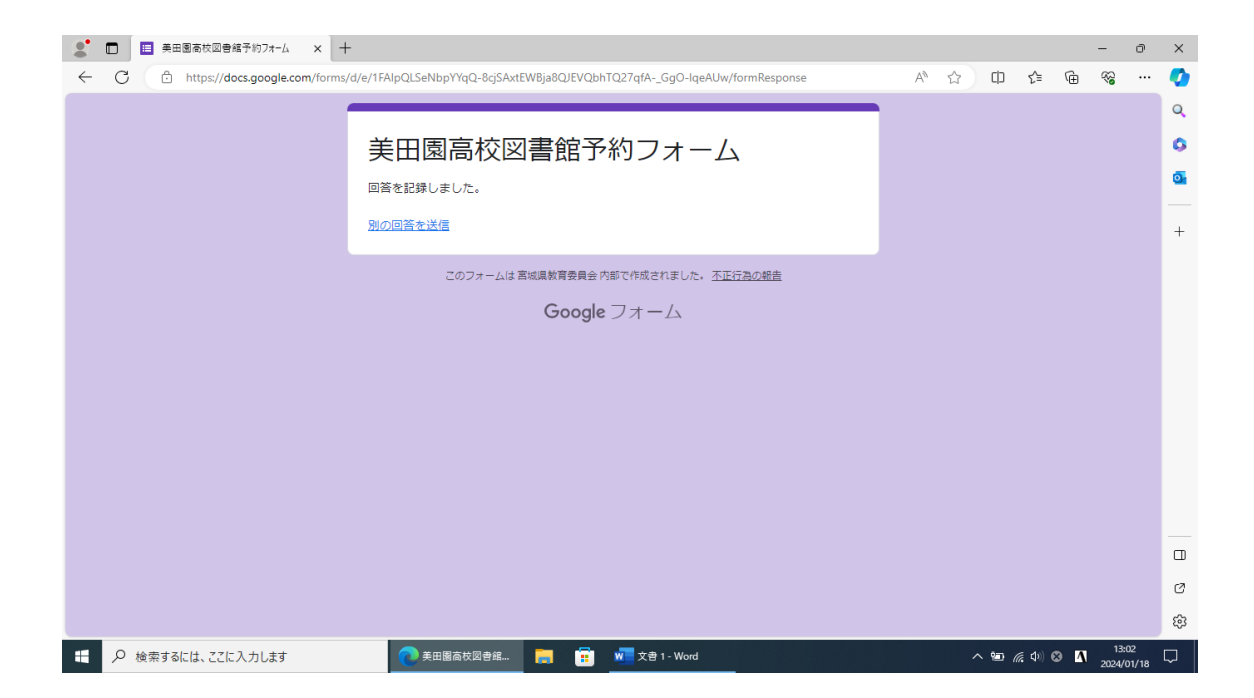